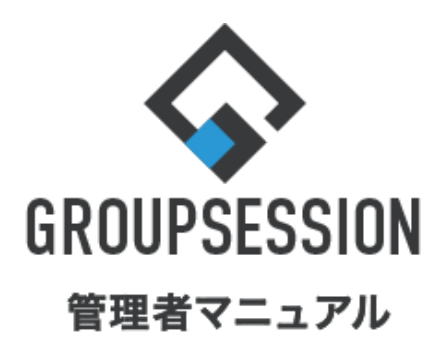

|            |                                 | GroupSession ver.5.4 |
|------------|---------------------------------|----------------------|
|            | ファイル管理機能                        |                      |
| 1.++1      | ビネットを作成する                       | ••• 1                |
| 2.個人       | キャビネットを使用できるようにする               | •••• 4               |
| 3.電帳<br>補足 | 法キャビネットを作成する<br>. 保存先振り分け機能について | •••• 7<br>••• 10     |
| 4.外貨       | マスタを登録する                        | ••• 11               |

# 1. キャビネットを作成する

ファイル管理機能では、キャビネットを作成し、その中にフォルダ・ファイルを作成することでファイルを管理します。

| 1:メニューの「ファイル管理」をクリックしてファイル                                                                                                    | 管理画面                                        | 「を表示す                                                | る               |
|----------------------------------------------------------------------------------------------------|---------------------------------------------|------------------------------------------------------|-----------------|
| ☆GROUPSESSION                                                                                                    | 罰メモ ③ヘルプ                                    | ✿設定 ⊖山田 太郎                                           | ログアウト           |
|                                                                                                    | (この) (日本) (日本) (日本) (日本) (日本) (日本) (日本) (日本 | 理 Rist プロジ                                           | エクト             |
| Pドレス帳 タイムカード 在席管理 安否確認 ブックマーク RSS IP管理 アンケート                                                                                                    | <b>BBA</b> チャット                             |                                                      | *               |
| <th></th> <th>Ŧ</th> <th><b>う</b><br/>5読込</th>                                                                                                    |                                             | Ŧ                                                    | <b>う</b><br>5読込 |
| メイン 全社ボータル 情報システム課 手続きボータル 防災ボー                                                                                                    | -タル 製                                       | 品ポータル                                                |                 |
| インフォメーション 設定                                                                                                    | 0/                                          |                                                      | 7               |
| メイン [管理者設定]ディスクの空き容量が300GB以下です。                                                                                                    | 2022 9/ 4                                   | 20(火) 13:4                                           | /               |
| <mark>第示機</mark> 新着の投稿が21件あります。                                                                                                    | 安否確認 現在0                                    | 0状況                                                  |                 |
| <mark>ショートメール</mark> 未読メッセージがあります。                                                                                                    | 配信日時                                        | 2013/07/23 17:29                                     | 9.45            |
| ・ 山田 太郎: 67件                                                                                                    |                                             | -                                                    | 5.45            |
| 施設予約 承認待ちの施設予約が1252件あります。                                                                                                    |                                             | 2013/07/23 17:3                                      | 1:02            |
| 回覧板 未読メッセージかあります。                                                                                                    | 回答状况                                        | 56% (5/9条)                                           | 1.02            |
| · 备中 喹劳: 2件                                                                                                    |                                             | 毎車                                                   | 2/2             |
|                                                                                                    | りませた                                        | 「「「」」                                                | 2.4             |
| · vamada: 484件                                                                                                    | DODA                                        | *1 ll ll ll ll ll ll ll ll ll ll ll ll ll            | 1名              |
| - 畠中 隆男: 498件                                                                                                    |                                             | <ul><li>     □ (     ⊥     北済会お     )     </li></ul> | 32              |
| □ 受信案件が10件あります。                                                                                                    | 出社                                          |                                                      | 2名              |
| ●<br>愛奇確認 安否確認が配信されました。状況を確認してください。                                                                                                    |                                             | .13                                                  | 41              |
| アンケート 未回答のアンケートが4件あります。                                                                                                    | 在席管理-本人                                     |                                                      | 不在              |
| チャット 未読メッセージが7件あります。                                                                                                    | ○ 在席 ●                                      | 不在 🔿 その他                                             |                 |
|                                                                                                    |                                             | 変調                                                   | Ē               |
|                                                                                                    |                                             |                                                      | 設定              |
| 97201(X)         97221(X)         97221(X) | 自民、追                                        | 加報告分を公表へ 旧線<br>点調査巡り 共同通信                            | <u>元</u> 一      |

## 2:ファイル管理[キャビネット一覧]画面を表示する 「キャビネット作成」ボタンをクリックします。

| ファイル管理 [ キャ)                            | 「ネット一覧 ]        | +++L*+    | 5<br>2 卜作成 |
|-----------------------------------------|-----------------|-----------|------------|
| 表示キャビネット                                |                 |           | 2、検索       |
| 個人キャビネット                                | 共有キャビネット        | 使用領域 / 容量 | ITH        |
| 共有キャビネット                                | 北海道本社専用         | 92.5KB    | 詳細         |
| 電帳法キャビネット                               | 東京支店専用 🐥        | 80.0KB    | 詳細         |
| ショートカット 🛛 剤除                            | 公開_資料           | 27.0KB    | 詳細         |
| 公開_資料 /公開ファイル/                          | さん 社内事務         | 54.0KB    | 詳細         |
| 更新通知 📒 一覧                               | 予算その他           | 81.0KB    | 詳細         |
| 公開_資料 /公開ファイル/資                         | 🎼 管理者専用 🌲       | 6.2KB     | 詳細         |
| NEW 料_1.xls<br>更新 : 2020/07/09 15:08:21 | ◎福集禁止 ▲更新通知設定あり |           |            |

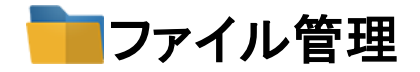

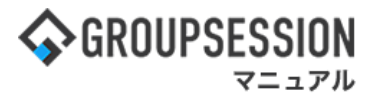

#### 3:ファイル管理[キャビネット編集]画面を表示する

キャビネット情報を設定し、「登録」ボタンをクリックすると、キャビネット登録確認画面に遷移します。 ※ユーザの選択方法については「etc\_ユーザ選択マニュアル.xlsx」をご確認ください。

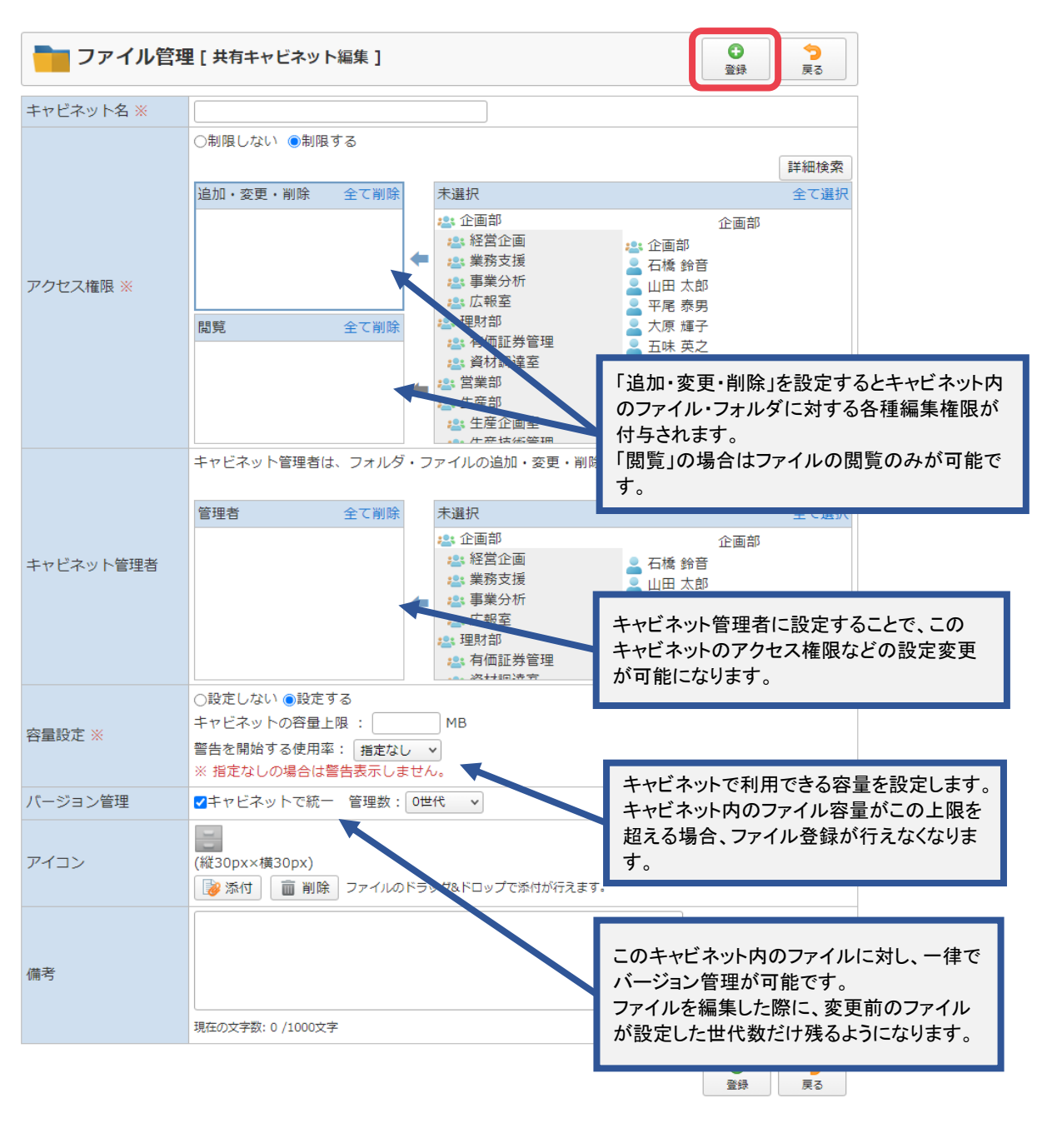

GroupSession Ver.5.4.0 ©日本トータルシステム株式会社

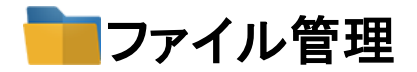

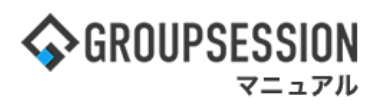

#### 4:ファイル管理[キャビネット編集確認]画面を表示する 「確定」ボタンをクリックすると登録が完了します。

| 👕 ファイル管理  | [共有キャビネット編集確認]                              | <b>ジ</b><br>親王 | <b>े</b><br>हरू |
|-----------|---------------------------------------------|----------------|-----------------|
| キャビネット名   | 北海道本社專用                                     |                |                 |
| アクセス権限    | <u> 追加・変更・制除</u><br>石橋 鈴音<br>石崎 民雄<br>磯部 便佳 |                |                 |
| ドヤビネット管理者 | 石橋 鈴音山田 太郎                                  |                |                 |
| 容量設定      | キャビネットの容量上限:3000MB<br>警告を開始する使用率:80%        |                |                 |
| (ージョン管理   | キャビネットで統一 管理数:5                             |                |                 |
| アイコン      |                                             |                |                 |
| 萬考        |                                             |                |                 |
|           |                                             | ~              | 2               |

# 

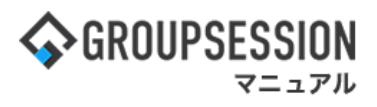

# 2. 個人キャビネットを使用できるようにする

ファイル管理機能では、キャビネットを作成し、その中にフォルダ・ファイルを作成することでファイルを管理します。

## 1:メニューの「ファイル管理」をクリックしてファイル管理画面を表示する

| GROUPSESSION     GROUPSESSION     GROUPSESSION | 回メモ のヘルブ          | \$\$\$\$\$定 Ө山田太郎 | 07791           |
|----------------------------------------------------------------------------------------------------|-------------------|-------------------|-----------------|
|                                                                                                    | ()<br>WEBメール ファイル |                   | <b>ネ</b><br>注クト |
|                                                                                                    | <b>BA</b> チャッ     | к.                | *               |
|                                                                                                    |                   | 1                 | ۲.553           |
| メイン 全社ボータル 情報システム課 手続きボータル 防災オ                                                                                                    | ータル 数             | 組ポータル             |                 |
| インフォメーション         設定           メイシ [ 管理者設定 ] ディスクの空き容量が300G8以下です。                                                                                                    | 2022 9/           | /20(火) 13:4       | 7               |
| 第単数 新着の投稿が21件あります。                                                                                                    | 安香確認 現在           | ottin             |                 |
| <u>シュートメール</u> 未読メッセージがあります。                                                                                                    | 配信日時              | 2013/07/23 17:2   | 9:45            |
| <ul> <li>・ 山田 太郎: 6/計</li> <li>・ 田田 太郎: 6/計</li> <li>・ 田田 太郎: 6/計</li> </ul>                                                                                                    | 再送日時              | -                 | _               |
| 「「「「「」」」、「「」」、「「」」、「「」、「」、「」、「」、「」、「」、「」                                                                                                    | 最終回答              | 2013/07/23 17:3   | 1:02            |
| · 島中 陵男: 2件                                                                                                    | 回答状况              | 56% (5/9名)        | _               |
| · 山田 太郎: 3件                                                                                                    |                   | 無事                | 2名              |
| WEBメール 新着メールがあります。                                                                                                    | 状態                | 輕陽                | 2名              |
| · yamada: 484件                                                                                                    |                   | 重傷                | 1名              |
| · 畠中 陸男: 498件                                                                                                    |                   | 可(出社済含む)          | 3名              |
| <b>三基</b> 受信案件が10件あります。                                                                                                    | 出社                | 不可                | 2名              |
| ● SRME を否確認が配信されました。状況を確認してください。                                                                                                    | <b>水均均用。</b> 本1   |                   |                 |
| アンタート 未回答のアンケートが4件あります。                                                                                                    |                   |                   | <u></u>         |
| <mark>チャット</mark> 未読メッセージが7件あります。                                                                                                    |                   | ▲木庄 ○ その恤         |                 |

#### 2:ファイル管理[キャビネット一覧]画面を表示する 「設定」をホバー後、「ファイル管理管理者設定」をクリックします。

| <b>GROUPSESSION</b>                     | ▲ 1 2 2 2 2 2 2 2 2 2 2 2 2 2 2 2 2 2 2   | ルプ 尊貴市 ⊖山田 太郎 ログアウト                                     |
|-----------------------------------------|-------------------------------------------|---------------------------------------------------------|
| メイン スケジュール 掲示                           |                                           | イン           管理者設定           アイル管         個人設定          |
| アドレス帳 タイムカード 在席                         | (1) 10 RSS LP管理 アンケート チャット                | <ul> <li>ファイル管理</li> <li>管理者設定</li> <li>個人設定</li> </ul> |
|                                         | ネット-覧 ]                                   | キャビネット作成                                                |
| 表示キャビネット                                |                                           | ( 検索                                                    |
| 個人キャビネット                                | 共有キャビネット                                  | 使用領域 / 容量 詳細                                            |
| 共有キャビネット                                | 北海道本社専用                                   | 92.5KB 詳細                                               |
| 電帳法キャビネット                               | 東京支店専用                                    | 80.0KB 詳細                                               |
| ショートカット 🛛 🕄 削除                          | 公開_資料                                     | 27.0КВ 詳細                                               |
| 🗆 🔂 公開_資料 /公開ファイル/                      | 社内事務                                      | 54.0KB 詳細                                               |
| 更新通知 🔁 一覧                               | 予算その他                                     | 81.0KB 詳細                                               |
| 公開_資料 /公開ファイル/資                         | 📔 管理者専用 🔔                                 | 6.2KB 詳細                                                |
| NEW 科_1.xls<br>更新 : 2020/07/09 15:08:21 | ● 「「「「」」「「」」「「」」「」」「「」」「」」「「」」「」」「」」「」」「」 |                                                         |
|                                         | GroupSession Ver.5.4.0 ②日本トークルシステム株式会社    |                                                         |

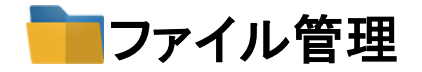

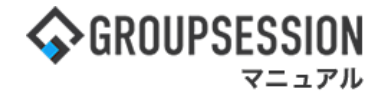

3: 管理者設定[ファイル管理]画面を表示する 「個人キャビネット使用許可設定」をクリックします。

| 🎇 管理者設定 [ ファイル管理                                        | 1]             | <b>)</b><br>R3   |
|---------------------------------------------------------|----------------|------------------|
| → 基本設定                                                  | ◆ キャビネット管理設定   | ◆ 個人キャビネット管理設定   |
| ファイル管理の基本的な設定を                                          | キャビネットのアクセス制限や | キャビネットのアクセス制限や   |
| 行います。                                                   | 表示順の設定を行います。   | 表示順の設定を行います。     |
| ➡ ファイルー話落除                                              | ➡ 更新導加一括設定     | ◆ 個人キャビネット使用許可設定 |
| フォルダやファイルを指定して                                          | 指定したフォルダの更新通知を | 個人キャビネットの使用に関す   |
| 即時物理削除を行います。                                            | 一括で設定します。      | る設定を行います。        |
| → 外貨マスタ<br>電子帳簿保存法が適用されたフ<br>ァイルの取引金額に使用する外<br>貨を管理します。 |                | с <u> </u>       |

#### 4:管理者設定[個人キャビネット使用許可設定]画面を表示する

個人キャビネット使用許可情報を設定し、「OK」ボタンをクリックすると、管理者設定メニュー画面に遷移します ※ユーザの選択方法については「etc\_ユーザ選択マニュアル」xlsx」をご確認ください。

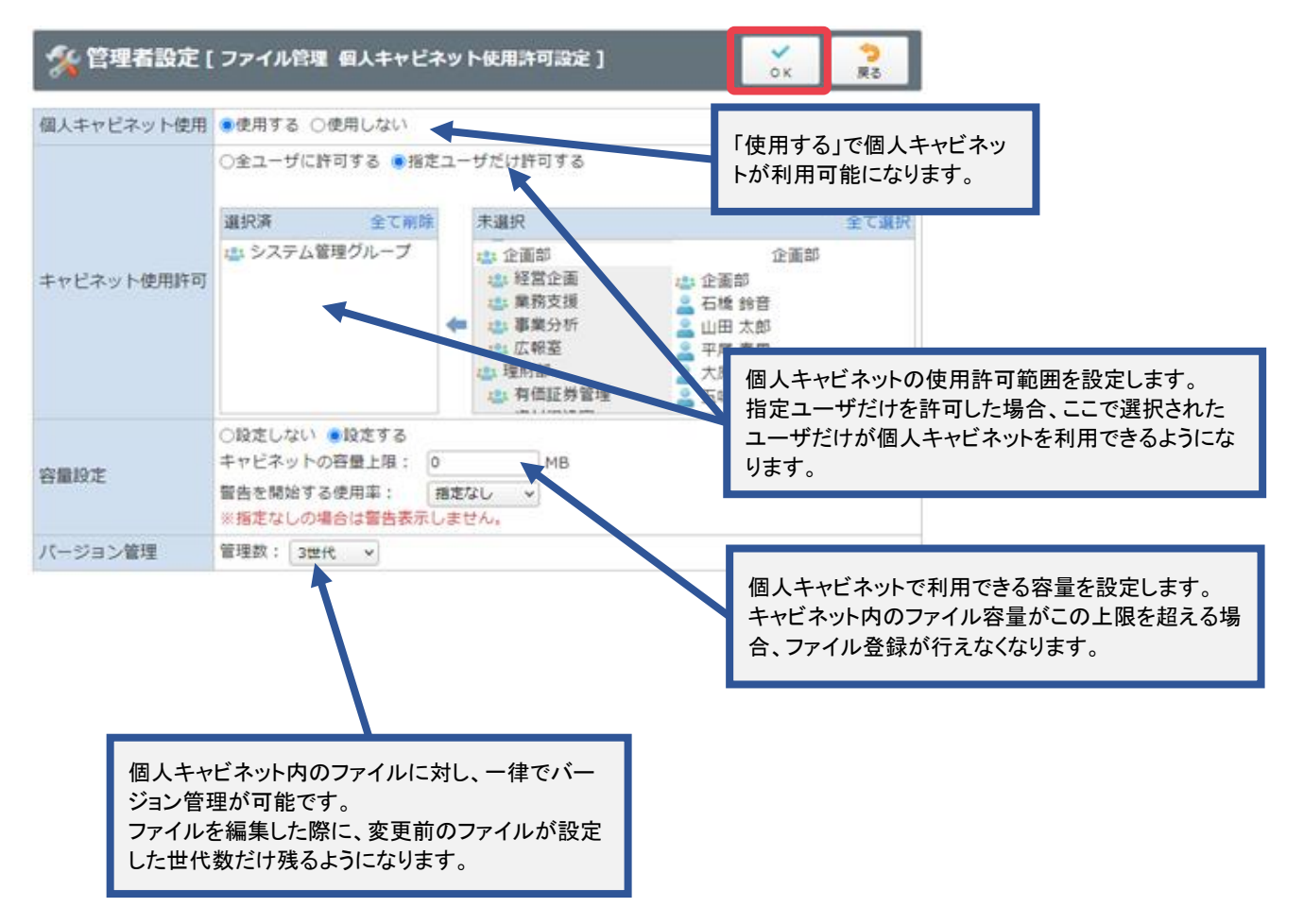

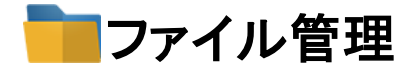

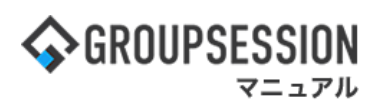

#### 5: 管理者設定[個人キャビネット使用許可設定確認]画面を表示する 「確定」ボタンをクリックすると登録が完了します。

| % 管理者設定 [  | [ファイル管理 個人キャビネット使用許可設定確認]                         | ✓<br>確定 | <mark>う</mark><br>戻る |
|------------|---------------------------------------------------|---------|----------------------|
| 個人キャビネット使用 | 使用する                                              |         |                      |
| キャビネット使用許可 | 下記のユーザのみ個人キャビネットを使用することができます。<br>・石橋 鈴音<br>・山田 太郎 |         |                      |
| 容量設定       | キャビネットの容量上限:1000 MB<br>警告を開始する使用率:90%             |         |                      |
| バージョン管理    | 管理数:8                                             |         |                      |
|            |                                                   | 確定      | <b>う</b><br>戻る       |

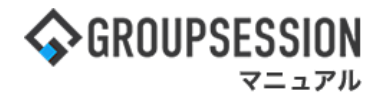

# 3. 電帳法キャビネットを作成する

### 電帳法キャビネットについて

Ver5.4.0から「電子帳簿保存法」に対応したキャビネットを作成することができるようになりました。 この法律には「電子帳簿等保存制度」「スキャナ保存制度」「電子取引保存制度」の3種類あり、 GroupSessionでは2024年1月から義務化される「電子取引保存制度」に対応しています。 この制度に対応するため、電帳法キャビネットでは注意点が存在します。

#### 注意点

- ・電帳法キャビネットに登録したファイルを削除した場合、画面からは表示されなくなりますが、 最終更新日から10年以上経過しないと物理的な削除が行われません。
   10年経過するまではファイル管理のプラグイン管理者ユーザ、
   システム管理者ユーザのみ、ファイル管理の検索結果から確認することが可能です。
- GroupSessionには、ファイルの編集を行った場合に 編集前のファイルを保管しておく「バージョン管理機能」があります。
   電帳法キャビネットにおいてはこの機能が強制で有効化され、全世代のファイルが保持されます。

### 1:メニューの「ファイル管理」をクリックしてファイル管理画面を表示する

| ☆GROUPSESSION                                                                                                    | ◉メモ 食ヘルプ                                 | ✿設定 ⊖山田 太郎                                                                                                    | ログアウト          |
|----------------------------------------------------------------------------------------------------|------------------------------------------|----------------------------------------------------------------------------------------------------|----------------|
|                                                                                                    | () () () () () () () () () () () () () ( | 理<br><br><b< td=""><td><b>エ</b>クト</td></b<> | <b>エ</b> クト    |
| アドレス帳     タイムカード     在席管理     (い)     ●●●     ふ     ●●●     アンケート                                                                                                    | DBA דעעל                                 |                                                                                                    | *              |
| メイン         Image: Symplement of the symplement of the symplement of |                                          | 再                                                                                                    | <b>り</b><br>読込 |
| メイン 全社ボータル 情報システム課 手続きボータル 防災オ                                                                                                    | ータル 製                                    | 品ポータル                                                                                                    |                |
| インフォメーション 設定                                                                                                    |                                          | 20(1/1) 13.4                                                                                                    | 7              |
| メイン [管理者設定]ディスクの空き容量が300GB以下です。                                                                                                    | 2022 9/                                  | 20(人) 13.4                                                                                                    | <b></b>        |
| 用示板 新着の投稿が21件あります。                                                                                                    | 安否確認 現在の                                 | D状況                                                                                                    |                |
| <u>ショートメール</u> 未読メッセージがあります。                                                                                                    | 配信日時                                     | 2013/07/23 17:29                                                                                                    | 9:45           |
| ・山田太郎: 67件                                                                                                    | 再送日時                                     | -                                                                                                    |                |
| ■ 連載予約 承認待ちの施設予約か1252件あります。                                                                                                    | 最終回答                                     | 2013/07/23 17:31                                                                                                    | :02            |
| ■ 「「「「」」「」」「」」「」」「」」「」」「」」「」」「」」「」」「」」「」」                                                                                                    | 回答状况                                     | 56% (5/9条)                                                                                                    |                |
| ・ 画中 曜方: 2付<br>・ 山田 士師: 2件                                                                                                    |                                          | 毎重                                                                                                    | 2名             |
|                                                                                                    | は大自宅                                     | 転復                                                                                                    | 2名             |
| ************************************                                                                                                    | DOP/                                     | +1 1 1 1 1 1 1 1 1 1 1 1 1 1 1 1 1 1 1                                                                                                     | 1名             |
| - 皇中 隆男: 498件                                                                                                    |                                          | 三〇〇                                                                                                    | 3/2            |
| □ 受援 受信案件が10件あります。                                                                                                    | 出社                                       |                                                                                                    | 2/2            |
|                                                                                                    |                                          | 13                                                                                                    | 411            |
| アンケート 未回答のアンケートが4件あります。                                                                                                    | 在席管理-本人                                  |                                                                                                    | 不在             |
| チャット 未読メッセージが7件あります。                                                                                                    | ○ 在席 ⊙                                   | 不在 〇 その他                                                                                                    |                |
|                                                                                                    |                                          | 変更                                                                                                    | Ξ              |
|                                                                                                    |                                          |                                                                                                    | 設定             |
|                                                                                                    |                                          |                                                                                                    | EXAL           |
|                                                                                                    | 自民、道                                     | 記録をした。<br>記録をしていた。<br>記録をついていた。                                                                                                    | ŧ—             |
| 09:00-12:00 ③ 09:00-10:00 16:00-17:00 ④ 09:00-09:30<br>へいたち (10:00-17:00 ● 09:00-09:30 ● 09:00-09:30                                                                                                    | 東京大学の                                    | (加加)単位 ジョ 共同運信                                                                                                    |                |

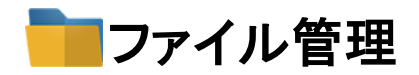

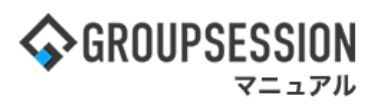

### 2:「電帳法キャビネット」をクリックして電帳法キャビネット一覧を開く

| こう ファイル管理 [ キャ                          | ビネット一覧 ]        | キャビ       | <ul> <li>ネット作成</li> </ul> |
|-----------------------------------------|-----------------|-----------|---------------------------|
| 表示キャビネット                                |                 |           | Q 検索                      |
| 個人キャビネット                                | 共有キャビネット        | 使用領域 / 容量 | 詳細                        |
| 共有キャビネット                                | 北海道本社專用         | 92.5KB    | 詳細                        |
| 電徳法キャビネット                               | 東京支店専用 🔔        | 80.0KB    | 詳細                        |
| ショートカット 🛛 削除                            | 公類_資料           | 27.0KB    | 詳細                        |
| 🗆 😪 公開_資料 /公開ファイル/                      | 社内事務            | 54.0KB    | 詳細                        |
| 更新通知 📒 一覧                               | 学 予算その他         | 81.0KB    | 詳細                        |
| 公開_資料 /公開ファイル/資                         | 📷 管理者専用 🐥       | 6.2KB     | 詳細                        |
| NEW 料_1.xls<br>更新 : 2020/07/09 15:08:21 | ◎編集禁止 🚊更新通知設定あり |           |                           |

### 3:「キャビネット作成」をクリックして電帳法キャビネット編集画面を開く

| <mark>吉</mark> ファイル管理 [                                | キャビネット一覧]              | キャビネット作成                                 |
|--------------------------------------------------------|------------------------|------------------------------------------|
| 表示キャビネット                                               |                        | () () () () () () () () () () () () () ( |
| 個人キャビネット                                               | 閲覧可能なキャビネットが登録されていません。 |                                          |
| 共有キャビネット                                               |                        |                                          |
| 電視法キャビネット                                              |                        |                                          |
| ショートカット 🛛 🔘                                            | 11年                    |                                          |
| 🗋 🔂 公開_資料 /公開ファイル                                      |                        |                                          |
| eksu 🔚                                                 | - 覧                    |                                          |
| NEW 2公開_資料 /公開ファイ)<br>料_1.xis<br>夏新 : 2020/07/09 15:08 | /角<br>21               |                                          |

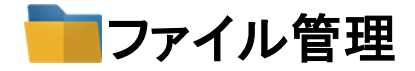

#### 4: 電帳法キャビネットの設定を行う。

キャビネット情報を設定し、「登録」ボタンをクリックすると、キャビネット登録確認画面に遷移します。 ※ユーザの選択方法については「etc\_ユーザ選択マニュアル.xlsx」をご確認ください。

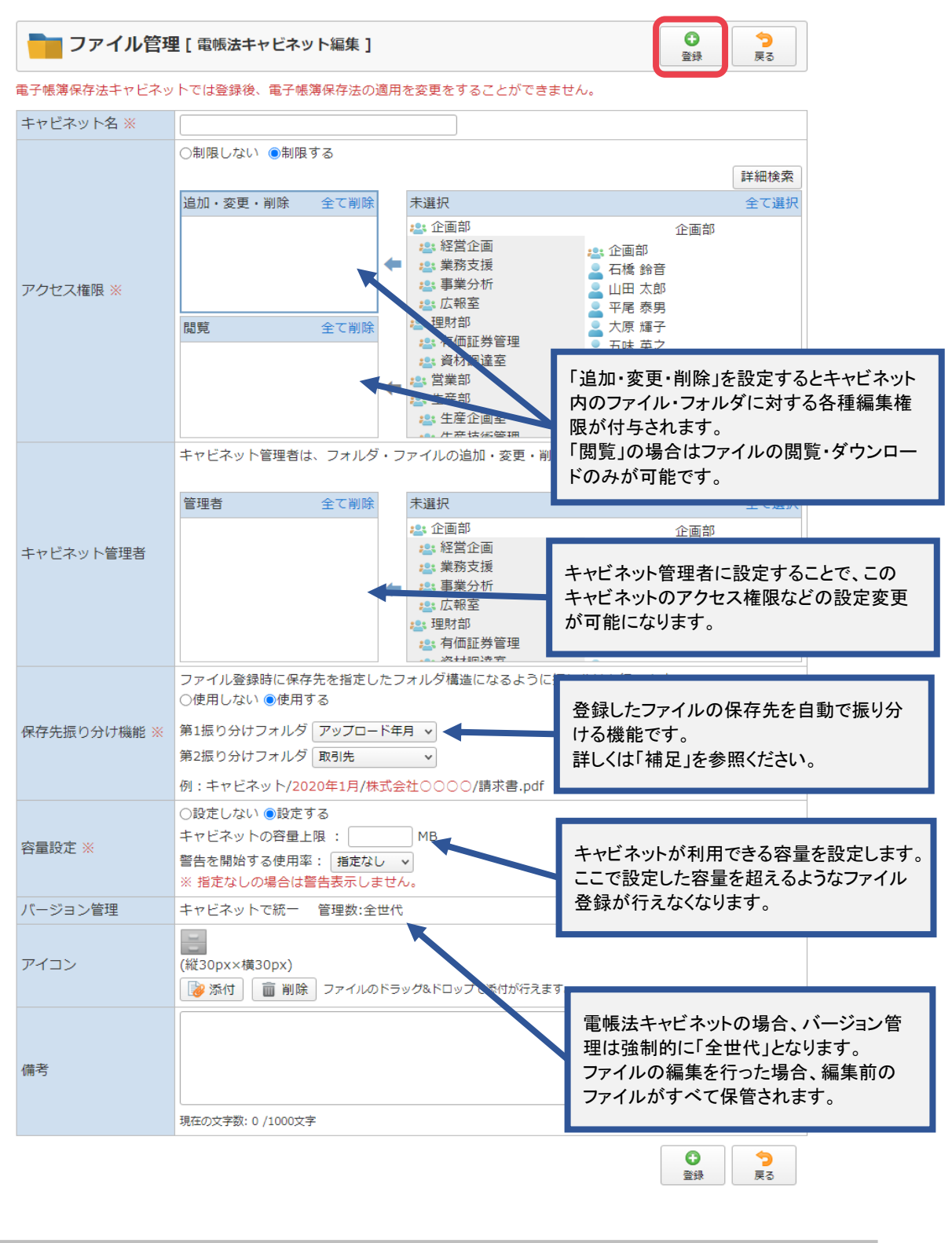

GroupSession Ver.5.4.0 ⑥日本トータルシステム株式会社

■ファイル管理

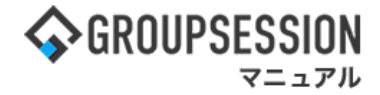

#### 5: 管理者設定[電帳法キャビネット編集確認]画面を表示する 「確定」ボタンをクリックすると登録が完了します。

| 🐂 ファイル管理  | 2 [電帳法キャビネット編集確認]                                         | <b>अ</b> य्ट | <b>2</b><br>#8 |
|-----------|-----------------------------------------------------------|--------------|----------------|
| キャビネット名   | 電子帳簿キャビネット                                                |              |                |
| アクセス権限    | 追加·変更·削除     石橋 鈴音     山田 太郎     平尾 奈男<br>式原 輝子     五味 英之 |              |                |
| キャビネット管理者 | 含まれるサブフォルダ・ファイルにも適用: 適用しない<br>石橋 鈴音<br>山田 太郎<br>平尾 奈男     |              |                |
| 保存先振り分け機能 | 使用する<br>第1振り分けフォルダ アップロード年月<br>第2振り分けフォルダ 取引先             |              |                |
| 容量設定      | キャビネットの容量上限:5000MB<br>警告を開始する使用率:80%                      |              |                |
| パージョン管理   | キャビネットで統一 管理数:全世代                                         |              |                |
| アイコン      |                                                           |              |                |
| 佛考        |                                                           |              |                |

#### 補足 保存先振り分け機能について

保存先振り分け機能は、ファイルを保存した際に自動でフォルダを作成して管理する機能です。 振り分けは2階層分まで可能で、それぞれ以下の項目で振り分けることができます。

・アップロード年月

·取引年月

·取引先

例えば「第1振り分けフォルダ」に「取引先」を指定し、 「第2振り分けフォルダ」に「取引年月」を指定すると、 ファイル管理に登録するだけで企業ごと、年月ごとに管理された状態にすることができます。

|             | ファイル登録時に保存先を指定したフォルダ構造になるように振り分けを行います。<br>○使用しない ◎使用する |  |  |  |  |  |  |
|-------------|--------------------------------------------------------|--|--|--|--|--|--|
| 保存先振り分け機能 ※ | 第1振り分けフォルダ 取引先 🗸                                       |  |  |  |  |  |  |
|             | 第2振り分けフォルダ 取引年月 🗸                                      |  |  |  |  |  |  |
|             | 例:キャビネット/株式会社〇〇〇〇/2020年3月/請求書.pdf                      |  |  |  |  |  |  |

#### なお、この設定を有効にすると、仮登録ファイルの保管場所に関わらず 必ず指定したフォルダに保管されるようになります。 個別に保管フォルダを設定したい場合は「使用しない」を設定※してください。 ※設定はあとから変更可能です。

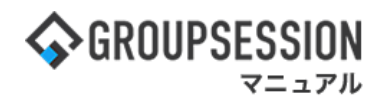

# 4. 外貨マスタを登録する

電帳法対応ファイルに登録する取引金額に使用する外貨を登録します。

#### 1:メニューの「ファイル管理」をクリックしてファイル管理画面を表示する

| ☆GROUPSESSION                                                                                                    | <b>■メモ ●ヘルブ</b>  | ✿跟定 Ө山田 太郎      | 07791      |
|----------------------------------------------------------------------------------------------------|------------------|-----------------|------------|
|                                                                                                    | 🛞<br>ЕВХ-Л 77-ЛИ | 12 東語 プロジ       | 10<br>10   |
| アドレス感 タイムカード 在実管理 安吉福郎 ブックマーク RSS IP管理 アンケート                                                                          | 08A 5791         |                 | 1          |
| ************************************                                                                                  |                  | ,               | C<br>LEN   |
| メイン 全社ボータル 情報システム課 手続きボータル 防災ボー                                                                                       | ータル 製            | 品ボータル           |            |
| インフォメーション         設定           メイシ [ 智理者投走 ] ディスクの空き容量が30008以下です。           マール 二 二 二 二 二 二 二 二 二 二 二 二 二 二 二 二 二 二 二 | 2022 9/          | 20(火) 13:4      | 7          |
| Refer 新聞の2200//241700/2491     Set Support - 21があります。                                                                 | 安香確認 現在の         | D状況             |            |
| • 山田太郎: 67件                                                                                                    | 配信日時             | 2013/07/23 17:2 | 9:45       |
| 第33年的<br>承認得ちの施設予約が1252件あります。                                                                                         | 再送日時             | ·               |            |
| (素質数) 未読メッセージがあります。                                                                                                   | 最終回答             | 2013/07/23 17:3 | 1:02       |
| · 畠中 陸男: 2件                                                                                                    | 回答状况             | 56% (5/9名)      |            |
| ・ 山田 太郎: 3件                                                                                                    |                  | 無事              | 2名         |
| WEBメール 新着メールがあります。                                                                                                    | 状態               | 軽傷              | 2名         |
| ・ yamada: 484件                                                                                                    |                  | 重傷              | 1名         |
| · 畠中 陸男: 498件                                                                                                    | 4124             | 可(出社済含む)        | 3名         |
| 室端 受信案件が10件あります。                                                                                                    | that.            | 不可              | 2名         |
| ★高端語 安否確認が配信されました。状況を確認してください。                                                                                        | 在席管理-本人          |                 | <b>* a</b> |
| アンケート 未回義のアンゲートが4件あります。                                                                                               | ○ 5★             | 76 0 200        |            |
| プヤット 未読メッセージが7件あります。                                                                                                  |                  |                 |            |

# 2:ファイル管理[キャビネット一覧]画面を表示する 「設定」をホバー後、「ファイル管理管理者設定」をクリックします。

|                                         | Ø 3K                                        | ルプ 會設定 〇山田 太郎 ログアウト                                       |
|-----------------------------------------|---------------------------------------------|-----------------------------------------------------------|
| メイン スケジュール 掲示                           |                                             | イン           管理者設定           ・イル管         個人設定         7ト |
| アドレス帳 タイムカード 在席                         | (1)) 10 A A A A A A A A A A A A A A A A A A | ファイル管理           管理者設定           個人設定                     |
|                                         | ネット一覧 ]                                     | キャビネット作成                                                  |
| 表示キャビネット                                |                                             | () 検索                                                     |
| 個人キャビネット                                | 共有キャビネット                                    | 使用領域 / 容量 詳細                                              |
| 共有キャビネット                                | 北海道本社専用                                     | 92.5KB 詳細                                                 |
| 電帳法キャビネット                               | 東京支店専用 🔔                                    | 80.0KB 詳細                                                 |
| ショートカット 😮 削除                            | 公開_資料                                       | 27.0KB 詳細                                                 |
| 🗌 🔂 公開_資料 /公開ファイル/                      | 社内事務                                        | 54.0KB 詳細                                                 |
| 更新通知 📒 一覧                               | 予算その他                                       | 81.0KB 詳細                                                 |
| 公開_資料 /公開ファイル/資                         | ■ 管理者専用 🔔                                   | 6.2KB 詳細                                                  |
| NEW 料_1.xls<br>更新 : 2020/07/09 15:08:21 | ◎編集禁止 🛕更新通知設定あり                             |                                                           |
|                                         |                                             |                                                           |
|                                         | GroupSession Ver.5.4.0 ©日本トータルシステム株式会社      |                                                           |

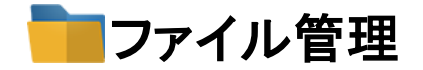

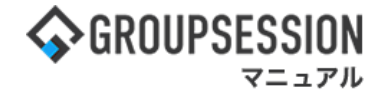

3:管理者設定[ファイル管理]画面を表示する 「外貨マスタ」をクリックします。

| % 管理者設定 [ ファイル管理                                        | !]             | <b>?</b><br>हर   |
|---------------------------------------------------------|----------------|------------------|
| → は木設定                                                  | ◆ キャビネット管理設定   | → 個人キャビネット管理設定   |
| ファイル管理の基本的な設定を                                          | キャビネットのアクセス制限や | キャビネットのアクセス制限や   |
| 行います。                                                   | 表示順の設定を行います。   | 表示順の設定を行います。     |
| ◆ ファイルーK商は                                              | ➡ 更新通知一話設定     | ◆ 個人キャビネット使用許可設定 |
| フォルダやファイルを指定して                                          | 指定したフォルダの更新通知を | 個人キャビネットの使用に関す   |
| 即時物理制除を行います。                                            | 一括で設定します。      | る設定を行います。        |
| → 外質マスタ<br>電子帳簿保存法が適用されたフ<br>アイルの取引金額に使用する外<br>資を管理します。 |                |                  |

4:管理者設定[ファイル管理]画面を表示する 「追加」をクリックします。
登録の際は以下に注意してください。

・登録した外貨の編集を行うことはできません。 ・すでに使用済みの外貨を削除することはできません。

| <b>\$</b> ( | GROUPSE         | SSIO | N                 |                 |                                                 |                     |     |      |               | ∃¥≣              | のヘルプ �i   | 助走 日山                | 田太郎 ログブ        | '0F |
|-------------|-----------------|------|-------------------|-----------------|-------------------------------------------------|---------------------|-----|------|---------------|------------------|-----------|----------------------|----------------|-----|
|             | <b>^</b><br>×1> | スケ   | <b>ジュー</b> ル      | <b>上</b><br>掲示板 | 의 비사<br>아파 이 아파 이 아파 이 아파 이 아파 이 아파 이 아파 이 아파 이 | <b>人</b><br>施設予約    |     |      | 2 ザ情報         | WEBX-JU          | ファイル管理    | <b>()</b><br>来議      | <b>ブ</b> ロジェクト |     |
|             | 27ドレス様          | 91   | <b>О</b><br>4.7-к | の<br>在席管理       | (( <b>[ )</b> )<br>安否確認                         | <b>リノ</b><br>ブックマーク | RSS | LP管理 | <b>アン</b> ケート | <b>(</b><br>チャット |           |                      |                | ~   |
|             |                 | *    | 管理                | 皆設定 [           | ファイルየ                                           | 理 外貨マス              | (ቃ] |      |               | 0<br>18.10       | C)<br>KIR | <mark>う</mark><br>戻る |                |     |
|             |                 | 上へ   | <u>۲</u> ^        |                 |                                                 |                     |     |      |               |                  |           |                      |                |     |
|             |                 |      |                   |                 |                                                 |                     | -   | 外貨名  |               |                  |           |                      |                |     |
|             |                 | 0 🖪  |                   |                 |                                                 |                     |     |      |               |                  |           |                      |                |     |
|             |                 | O US | D                 |                 |                                                 |                     |     |      |               |                  |           |                      |                |     |
|             |                 | ) EU | IR                |                 |                                                 |                     |     |      |               |                  |           |                      |                |     |
|             |                 | ) GE | 3P                |                 |                                                 |                     |     |      |               |                  |           |                      |                |     |

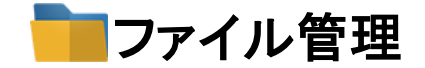

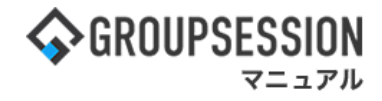

5: **外貨登録画面を表示する。** 「外貨名」を入力して「登録」をクリックします。

| <b>∲</b> GR0 | UPSES | SION        |             |               |        |     |     |   | ≣×€       | のヘルブ ロ   | 助定 日山          | 田 太郎 077      | 10 |
|--------------|-------|-------------|-------------|---------------|--------|-----|-----|---|-----------|----------|----------------|---------------|----|
| -            | *12   | スケジュール      | <b>建</b> 示板 | ショート          | 加設予約   |     | 回覧板 | 2 | WEBX-JL   | ファイル管理   |                | <b>プロジェクト</b> |    |
| 7            | 1000日 | 9447-F      | (本)<br>在末管理 | (( ))<br>安否確認 | ブックマーク | RSS | 日間理 |   | C<br>Fryh |          |                |               | ~  |
|              |       | <b>%</b> 個人 | 役定[フ:       | ァイル管理         | 外貨登録 ] | (   |     |   |           | 0<br>218 | <b>)</b><br>88 |               |    |
|              |       | 外資名※        |             | F             |        |     |     |   |           |          |                |               |    |
|              |       |             |             |               |        |     |     |   |           | 0<br>29  | <b>う</b><br>戻る | ]             |    |